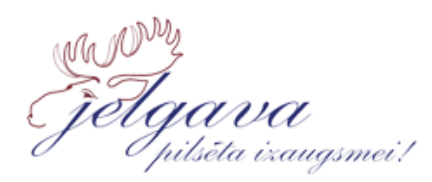

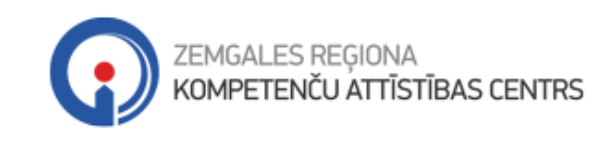

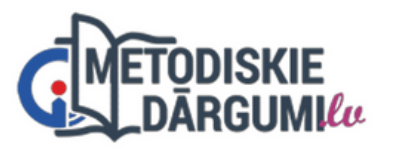

# LIETOŠANAS INSTRUKCIJA SKOLOTĀJIEM

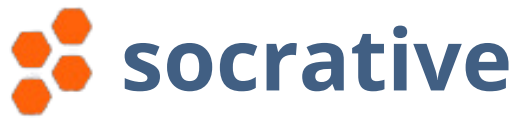

**Socrative** ir digitāla platforma, kas ļauj skolotājiem veidot dažādas aptaujas, testus un viktorīnas, kuras skolēni var pildīt, izmantojot datorus, planšetdatorus vai viedtālruņus. Skolēniem nav nepieciešams konts, nevajag instalēt programmatūru, jo **socrative** darbojas tīmeklī.

# Socrative skolotāja konta izveidošana

- Atveriet interneta pārlūku un ievadiet adresi www.socrative.com
- Lapas augšējā labajā stūrī noklikšķiniet **LOGIN.**

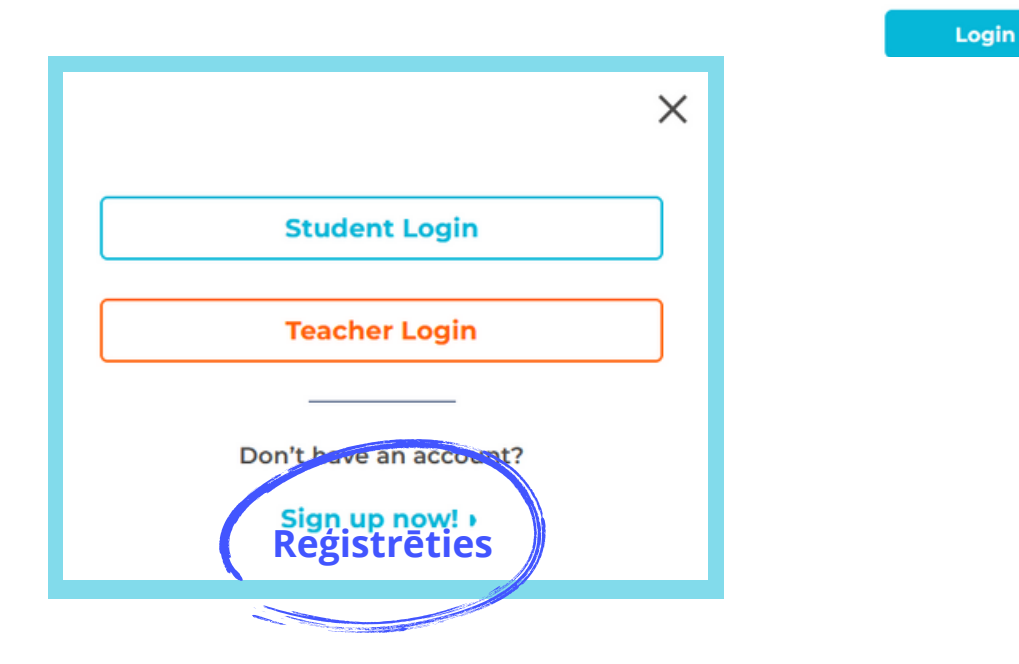

 Kad visa nepieciešamā informācija ir ievadīta, spiediet NEXT.

| Socrative<br>A showbie PRODUCT<br>Students do not need an account. Join a teacher's room here: <u>Student Login</u> |                                                     |  |  |  |  |  |
|----------------------------------------------------------------------------------------------------|-----------------------------------------------------|--|--|--|--|--|
|                                                                                                    | NEW TEACHER ACCOUNT           1         2         3 |  |  |  |  |  |
| Pr                                                                                                    | rofile                                              |  |  |  |  |  |
| First Name                                                                                                    | Last Name                                           |  |  |  |  |  |
| Varus                                                                                                    | Uzvards                                             |  |  |  |  |  |
| Email                                                                                                    | Confirm Email                                       |  |  |  |  |  |
| e-pasts                                                                                                    | Apstiprināt e-pastu                                 |  |  |  |  |  |
| Password                                                                                                    | Confirm Password                                    |  |  |  |  |  |
| Parole                                                                                                    | Apstiprināt paroli                                  |  |  |  |  |  |
| CANCEL                                                                                                    | NEXT                                                |  |  |  |  |  |

Izvēlieties izglītības iestādes tipu un nosaukumu un spiediet JOIN.

| Demo                     | graphics                                                      |   |
|--------------------------|---------------------------------------------------------------|---|
| Organization Type        | School Name                                                   |   |
| Primary/Secondary School | Jelgavas                                                      |   |
| PREVIOUS                 | <b>Jelgavas 4.sākumskola</b><br>Jelgava Jelgava Latvia 3001   | ^ |
|                          | Jelgavas tehnikums<br>Jelgava Jelgava Latvia LV-3001          |   |
| lestādes nav sarakstā?   | Jelgavas Mūzikas vidusskola<br>Jelgava Latvija Latvia LV-3007 | ~ |
| Pievienoiiet šeit        | Can't find it? Add it here                                    |   |

RGUMIlu

# Izglītības iestādes pievienošana

| Demographics                 |               |  |  |  |  |
|------------------------------|---------------|--|--|--|--|
| Country                      | City          |  |  |  |  |
| Select Your Co <b>Valsts</b> | Pilsēta       |  |  |  |  |
| State or Province            | Postal Code   |  |  |  |  |
| Reģions                      | Pasta indekss |  |  |  |  |
| School Name                  |               |  |  |  |  |
| Skolas nosaukums             |               |  |  |  |  |
|                              |               |  |  |  |  |
| PREVIOUS                     | CREATE        |  |  |  |  |
|                              |               |  |  |  |  |

## Platformas darba vides logs

- Sākuma ekrāns ir vieta, kur varat pārvaldīt savus testus un aptaujas, kā arī piekļūt savai bibliotēkai, aplūkot atskaites un meklēt gatavus darbus.
- Launch palaist testu/aptauju/viktorīnu.
- Library jūsu aptauju bibliotēka. Bezmaksas versija ļauj izveidot līdz 5 aptaujām.
- Discover gatavu darbu meklēšana.
- Rooms jūsu interaktīvā mācību telpa (istaba).
   Bezmaksas versijas lietotājiem pieejama 1 istaba.
- **Reports** saglabātās aptauju atskaites. Bezmaksas versija glabā atskaites, kas ir jaunākas par 30 dienām.
- Live results aptaujas rezultāti reāllaikā.

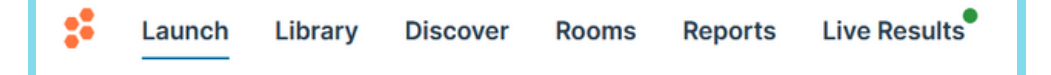

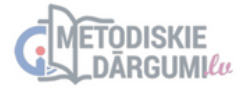

## Kā izveidot jaunu aptauju/testu?

# Sadaļā LIBRARY noklikšķiniet uz ADD QUIZ.

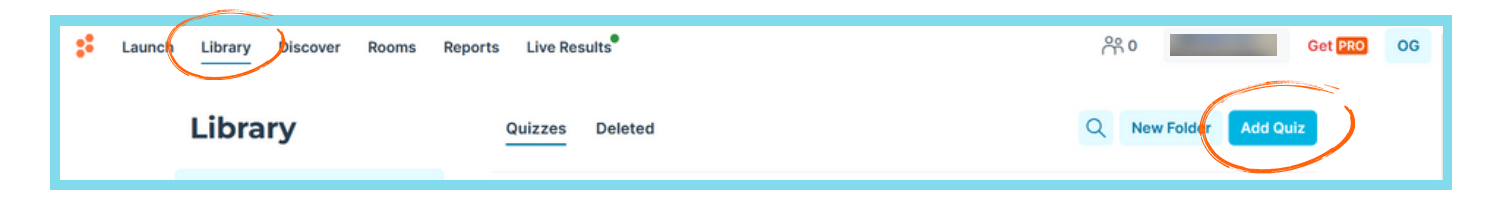

| Add Quiz                                                                                                    |                                                                                                    |                                                                                                    |                                                                                               |  |  |  |  |
|----------------------------------------------------------------------------------------------------|----------------------------------------------------------------------------------------------------|----------------------------------------------------------------------------------------------------|-----------------------------------------------------------------------------------------------|--|--|--|--|
| H<br>Blank Quiz<br>Jump right in and build something<br>great.<br>Izveidot no jauna                                                     | Cenerate Questions BETA<br>Save time by describing your quiz<br>and AI will create your first draft.<br>Generēt jautājumus<br>ar MI palīdzību | Copy-Paste Questions BETA<br>Paste questions from another<br>resource and convert them into a<br>quiz.<br>Ielīmēt jautājumus<br>no cita avota | Import Quiz<br>Import a quiz from another user or<br>from an excel sheet.<br>Importēt aptauju |  |  |  |  |
| Launch Library Discover Rooms Reports Live Results <sup>®</sup> Mo GRUNDANE ✓ Get ROO OG Untitled Quiz Aptaujas nosaukums Save and Exit |                                                                                                    |                                                                                                    |                                                                                               |  |  |  |  |
| Align Quiz to Standard Share<br>Add Blank Question<br>Multiple Choice True / False Short Answer<br>Jautājumu veidi                      |                                                                                                    |                                                                                                    |                                                                                               |  |  |  |  |
|                                                                                                    |                                                                                                    |                                                                                                    |                                                                                               |  |  |  |  |

- Multiple Choice jautājumi ar vairākiem atbilžu variantiem.
- True/False patiess/aplams apgalvojums.
- Short Answer atbilde jāraksta pašam skolēnam.

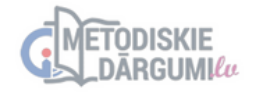

### • Multiple Choice

|    |         | Jautājums                   |                | Punktu   | skai | aits (par jautājum | u)              |
|----|---------|-----------------------------|----------------|----------|------|--------------------|-----------------|
| 01 | • Ha    | ave a multiple-choice qu    | estion to ask? | 1 poi    | nt   |                    |                 |
|    |         | Atzī                        | îmēt pareizo   | atbildi  |      |                    | 7 📾             |
| A  | $\circ$ | Ansuer A                    |                | °~/      | ×    | 🗙 🔛 Upload Im      | nage 🖤          |
| E  |         | Answer B                    |                |          | ×    | × (D) Embed Vi     | ideo            |
| •  | 0       | Answer C                    |                | 9,2      | ×    | × Sag              | glabāt <b>"</b> |
|    |         | Answer D                    |                | ~        | ×    | ×                  |                 |
|    |         | + Add Answer                | Atbilžu        | varianti |      |                    |                 |
| 6  | Ar      | n explanation, if you like. |                | 0~       | e    |                    |                 |
|    |         |                             |                |          |      |                    |                 |

#### • True/False

| 1. Have a true-or-false question to ask?     1 True False | point | Augšuplādēt bildi | <b>~</b> |
|-----------------------------------------------------------|-------|-------------------|----------|
| An oplanaton, if you like.     Atzīmēt pareizo atbildi    |       | D Embed Video     |          |

#### • Short Answer

|    |              |              |          |        | 🔀 Upload Image | ١ |
|----|--------------|--------------|----------|--------|----------------|---|
| au | ıgšupielādēt | × Augšuplādē | it       | ×      | Embed Video    |   |
| Au | ugšupielādēt | × augšuplādē | t        | ×      |                |   |
| +  | Add Answer   | paredz ie    | spējamās | atbild | es             |   |

 Kad darbs ir gatavs, lapas augšējā labajā stūrī spiediet SAVE AND EXIT.

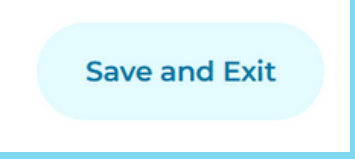

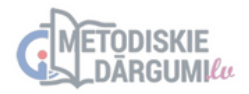

## Aptaujas/testa kopīgošana

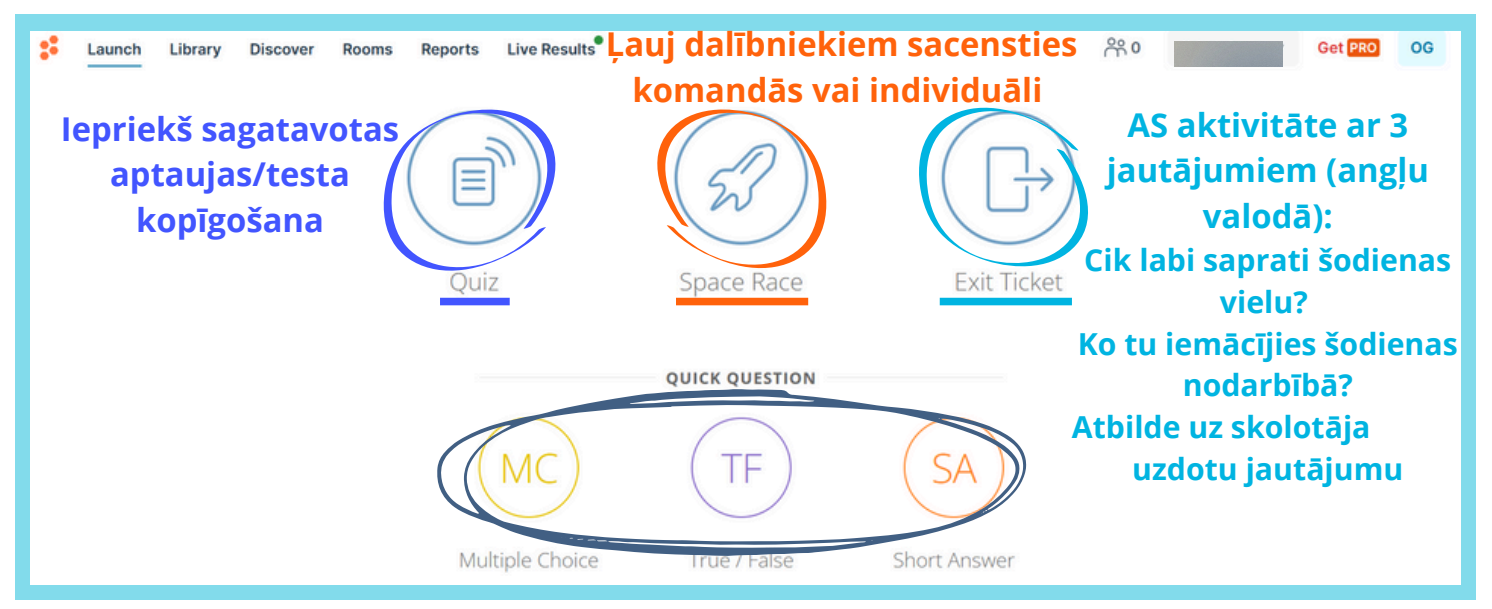

# *Quick question* ļauj skolotājiem ātri uzdot jautājumus un saņemt tūlītēju atgriezenisko saiti no visas klases

## QUIZ aptaujas/testa režīms

| Launch Quiz in Šeit redzēsiet savu lietotāja vārdu |                       |   |  |  |  |  |
|----------------------------------------------------|-----------------------|---|--|--|--|--|
| Q Search Personal                                  |                       |   |  |  |  |  |
| Personal                                           |                       |   |  |  |  |  |
| NAME Izvēlieties aptauju/testu                     | MODIFIED $\downarrow$ | ^ |  |  |  |  |
| Irregular verbs                                    | 18 hours ago          |   |  |  |  |  |
| Duntitled Quiz                                     | 24 hours ago          |   |  |  |  |  |
| presente de subjuntivo                             | 2 days ago            |   |  |  |  |  |
| 🗅 3. kārta, 6. klase 🗸                             | last year             |   |  |  |  |  |

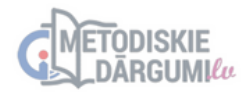

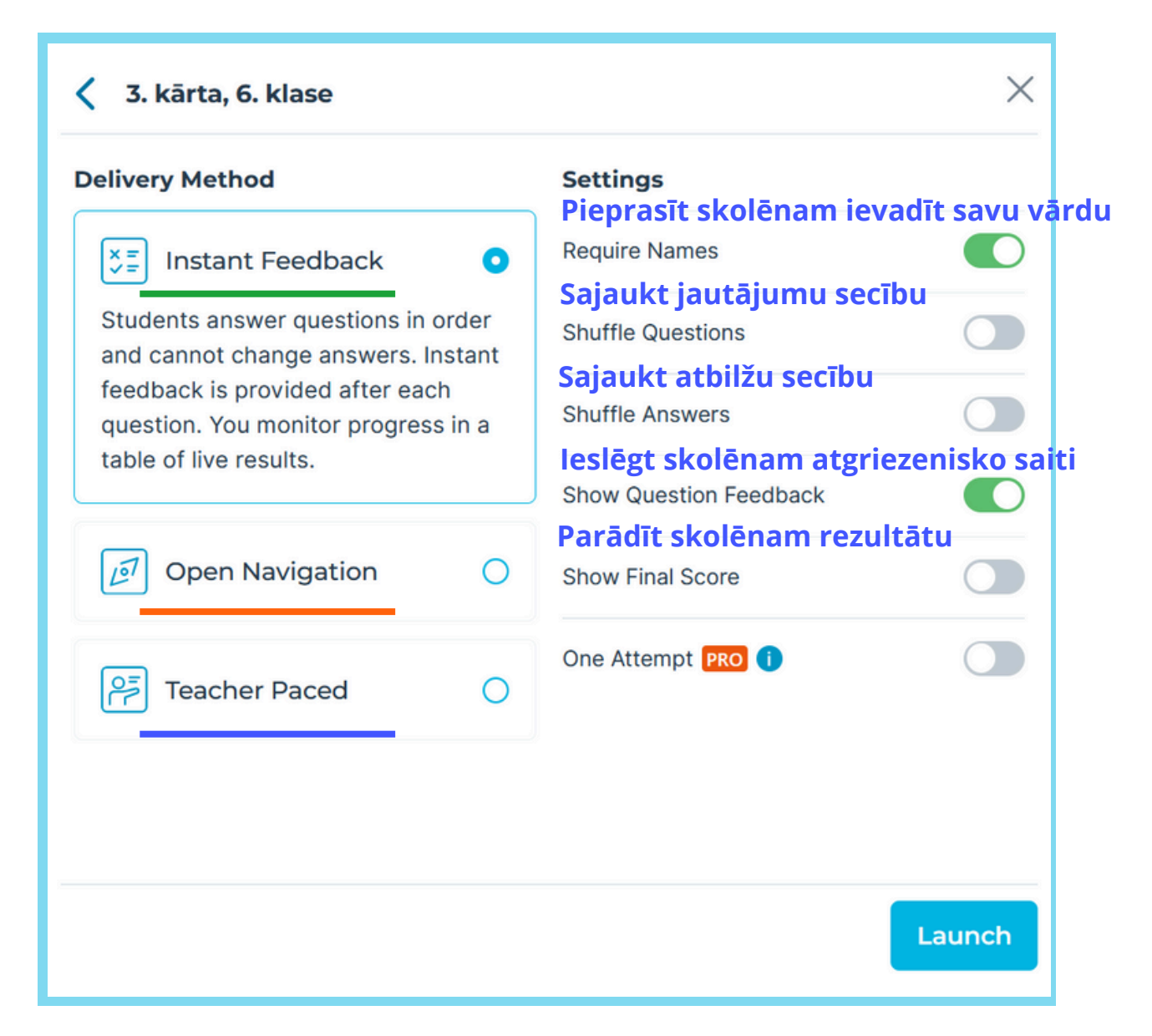

- Instant Feedback funkcionalitāte, kas sniedz skolēniem tūlītēju atgriezenisko saiti pēc atbildes (visi jautājumi pēc kārtas).
- Open Navigation ļauj skolēniem brīvi pārvietoties starp jautājumiem savā tempā.
- Teacher Paced režīms ļauj skolotājam kontrolēt uzdevuma tempu.

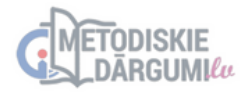

### Skolēnu rezultāti reāllaikā

| Launch | Library Dis                                                          | cover Rooms Report    | s Live Results |                    |               | <u>ကို 2</u>     |    |  |
|--------|----------------------------------------------------------------------|-----------------------|----------------|--------------------|---------------|------------------|----|--|
|        |                                                                      |                       |                |                    |               |                  |    |  |
|        | Parādīt skolēnu atbildes           Show Names         Show Responses |                       |                |                    |               | Beigt aktivitāti |    |  |
| Parādī | t skolēn<br>NAME▲                                                    | u vārdus<br>score % ‡ | Parā           | dīt rezultātu<br>² | <b>S</b><br>3 | 4                | 5  |  |
|        | Mickey                                                               | 14%                   | ~              | ~                  | ~             |                  |    |  |
|        | Mouse                                                                | 5%                    | ×              | ×                  | ~             |                  |    |  |
|        | 2 Class Total                                                        |                       | 50%            | 50%                | 100%          | 0%               | 0% |  |

- Pēc testa izpildes (Finish Activity) skolotājs var eksportēt rezultātus, kas platformā glabājas 30 dienas.
- Lapas augšējā labajā stūrī spiediet **EXPORT RESULTS**

| Email Res                                                   | ults to Students                  | Export R      | esults    |       |  |  |
|-------------------------------------------------------------|-----------------------------------|---------------|-----------|-------|--|--|
| Export Results                                              | Complete Results Ex               | cel           |           | ×     |  |  |
| Complete Results Excel Vis                                  | i <mark>rezultāti</mark> (uzsvars | uz skolēniem) | )         |       |  |  |
| Individual Student PDFs Individuālie rezultāti              |                                   |               |           |       |  |  |
| Results Summary PDF Visi rezultāti (uzsvars uz jautājumiem) |                                   |               |           |       |  |  |
| Answer Key PDF PRO                                          |                                   |               |           |       |  |  |
|                                                             |                                   |               |           |       |  |  |
|                                                             |                                   |               |           |       |  |  |
|                                                             |                                   |               |           |       |  |  |
|                                                             | 🕂 Download                        | 🖂 Email Me    | Save to E | Drive |  |  |

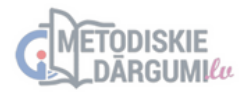

 Skolēni pieslēdzas b.socrative.com vai socrative.com vietnē

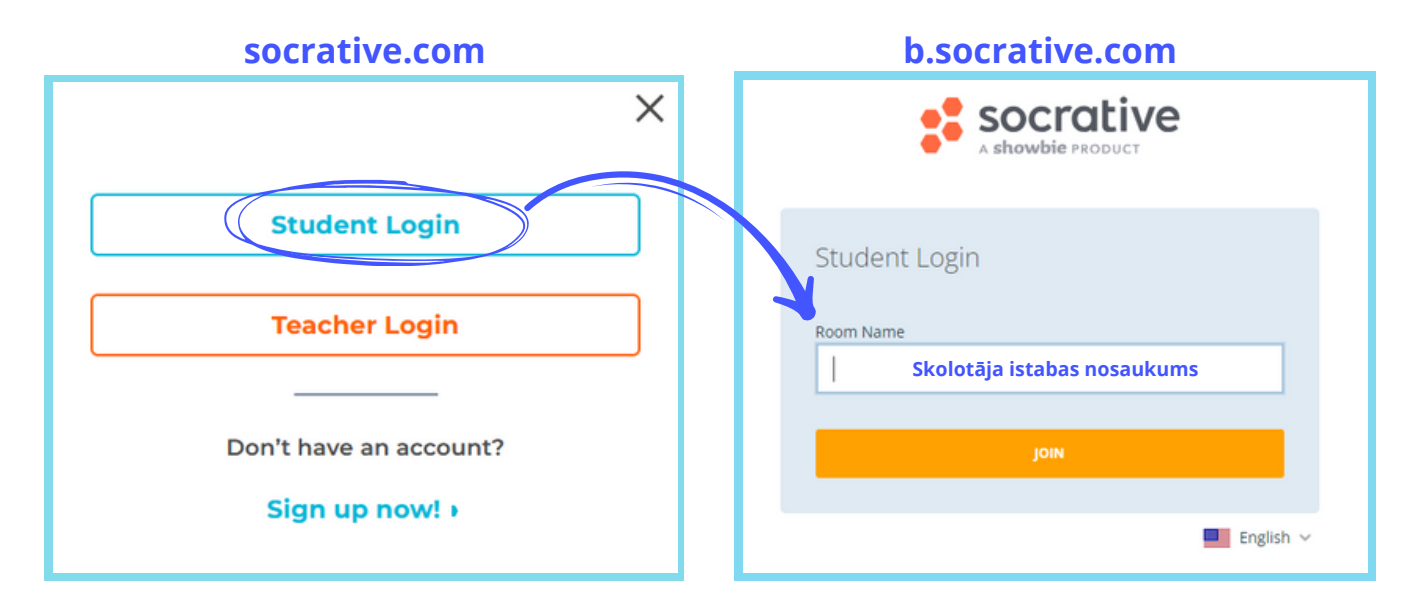

 ROOM NAME jeb istabas nosaukumu var redzēt lapas augšējā labajā stūrī vai sadaļā ROOMS

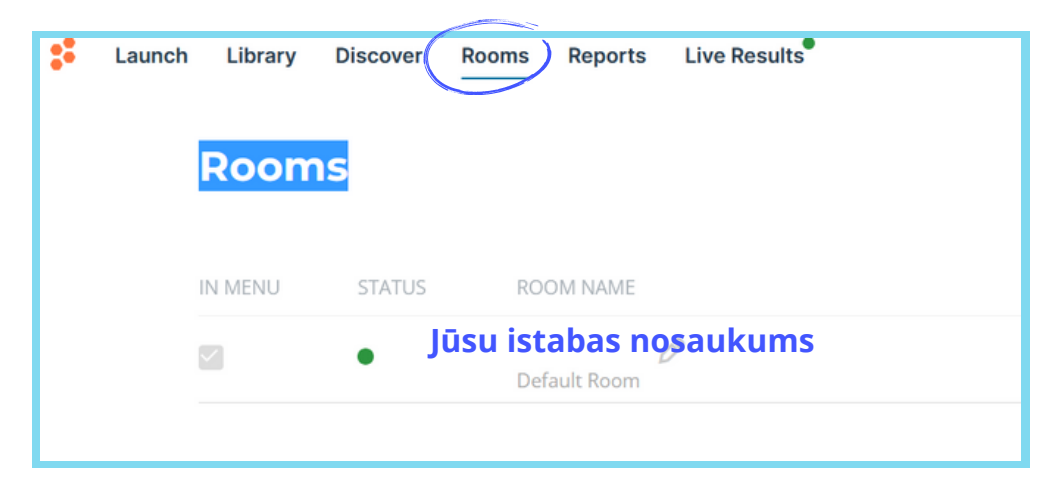

# Veiksmi darbos!

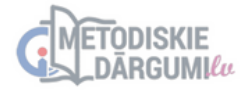